# **Open File Report**

N.2, February 2001

# WINDRUM: A PROGRAM FOR THE CONTINUOUS SEISMIC MONITORING

# **NEW RELEASE**

-

Flora Giudicepietro

- Osservatorio Vesuviano -Via Diocleziano, 328 - 80124 Napoli, Italy

# WINDRUM: NEW RELEASE

Flora Giudicepietro

Osservatorio Vesuviano

# Overview

Windrum is developed on Windows platform, written in Visual Basic, with a small C code compiled as DLL (Dynamic Link Library) for the decoding of the data packets. It is a program for the continuous monitoring of a single seismic channel signal designed to substitute the classical paper drum monitor. It allows displaying of 24 hours of a seismic signal, by designing a given number of graphical pages. The trace can be zoomed. From the "zoom window" the duration magnitude (M<sub>D</sub>) can be obtained by mouse clicking the earthquake's onset and the coda-end time. WINDRUM optionally creates a binary file (DAY format) that contains all received data of a day. This file is useful to redraw the data if the program is temporarily stopped and can be used by other programs to print the data on paper. WINDRUM periodically (es. each 30 - 40 s) can generate a BMP file of the current graphical page, call an external procedure to convert BMP to GIF or JPEG format and copy them to the WEB server saving the previous pages so that the user can have graphical files related to the last 24 hours available for HTML pages and WEB applications. The data are transmitted to the program in the TRACE\_BUFFER format, an Earthworm (www.cnss.org/EWAB) data type, by UDP protocol. All the Intel data type are managed (integer x 2, integer x 4, float x4, float x8). In order to monitor several signals, it is possible to run the program in multiple copies on the same computer. Each signal will be displayed on a split single monitor, on a whole multiple monitors configuration or in a combination of both the cases. The program is tested using a single monitor on Win95, Win98, Windows2000 and NT. The multi-monitor configuration is only tested with Win98. If more then one Windrum program are running on machines of the same LAN network, the operator, can choose to broadcast some actions, as the time picking or the signal window zooming, to all the active WINDRUM modules. If two or more Windrum programs are run on the same computer one copy of the program will act as master and the others as clients, depending on the setup parameters. This solution allows to supplies the data to all Windrum by sending the data packets to a single port on the LAN, using a broadcast UDP transmission. Each master program will take care to redirect in "localhost" the data packets to the client programs, selecting them on the base of the clients network station and channel name contained in its setup file. This Windrum release can periodically send an "heart beat" packet (Earthworm) to a given network address where a processes manager application can monitor the system integrity.

# THE USER INTERFACE

In the fig. 1 is shown the Windrum user interface. It is composed of the following elements:

- A large picture box, showing a graphical page with a continuous seismic signal of a given number of hours. The other graphical pages, for a total of 24 hour, are in background. They can be moved to foreground by mouse clicking the labeled buttons at the top of the windows. It is possible to zoom a signal segment by mouse clicking the trace. At the first click a label with time will appear and at the second one a new window will appear (Fig.2), showing the zoomed signal. If pressing the right button after the first click the selection will be removed.
- A bottom left side picture box showing a given number of seconds of the incoming signal.
- A "Menu" command button to call a "Menu Form" (Fig. 3).
- Two scrolling bar to set the gain in both the graphical controls.
- A check box to enable the broadcast command sending.

| 00/07/28 00:00                                                                                                 | 00/07/28 04:00                   | 00/07/28 08:00                                                                                                  | 00/07/28 12:00                                                                                                    | 00/07/28 16:00                    | 00/07/27 20:00                         |
|----------------------------------------------------------------------------------------------------|----------------------------------|----------------------------------------------------------------------------------------------------|----------------------------------------------------------------------------------------------------|-----------------------------------|----------------------------------------|
| G V 00/07/28 04:00                                                                                             | GAIN 32                          | -                                                                                                    |                                                                                                    |                                   |                                        |
|                                                                                                    |                                  |                                                                                                    |                                                                                                    |                                   |                                        |
|                                                                                                    |                                  |                                                                                                    |                                                                                                    |                                   |                                        |
|                                                                                                    |                                  | NAMES OF A DESCRIPTION OF                                                                                       | 1 - 10 - 1040400 - 5040 - 10 - 10                                                                                                    |                                   |                                        |
|                                                                                                    | 8                                | 8                                                                                                    |                                                                                                    |                                   |                                        |
|                                                                                                    |                                  |                                                                                                    |                                                                                                    |                                   |                                        |
| a 1.a                                                                                                    | 20 G                             | 58 (Sa) - Ba                                                                                                    |                                                                                                    |                                   |                                        |
|                                                                                                    |                                  |                                                                                                    |                                                                                                    |                                   |                                        |
|                                                                                                    |                                  |                                                                                                    |                                                                                                    |                                   |                                        |
| 5222                                                                                                    |                                  |                                                                                                    | 1999-1997 - 1997 - 1997 - 1997 - 1997 - 1997 - 1997 - 1997 - 1997 - 1997 - 1997 - 1997 - 1997 - 1997 - 1997 - 1                                                                                                    | <u>.</u>                          | 202 - 2 - 20                           |
|                                                                                                    |                                  |                                                                                                    |                                                                                                    |                                   |                                        |
|                                                                                                    |                                  |                                                                                                    |                                                                                                    | 2.50505000 AD 200000              |                                        |
|                                                                                                    |                                  |                                                                                                    |                                                                                                    |                                   |                                        |
|                                                                                                    |                                  | · · · ·                                                                                                    |                                                                                                    |                                   |                                        |
|                                                                                                    |                                  |                                                                                                    |                                                                                                    | ··                                |                                        |
|                                                                                                    |                                  |                                                                                                    |                                                                                                    |                                   | ···· + + ····· + + + + + + + + + + + + |
| <u> </u>                                                                                                    |                                  |                                                                                                    |                                                                                                    |                                   |                                        |
|                                                                                                    |                                  |                                                                                                    | 19 19 19 19 19 19 19 19 19 19 19 19 19 1                                                                                                    |                                   | 1.12                                   |
| 1947) A. 193                                                                                                   | 0 00 000 00                      |                                                                                                    |                                                                                                    | - 10 to 100 to                    | 67 - 53 6976                           |
|                                                                                                    |                                  |                                                                                                    |                                                                                                    |                                   |                                        |
|                                                                                                    |                                  |                                                                                                    | at a data and a second second s |                                   |                                        |
| and a second second second second second second second second second second second second second second second |                                  |                                                                                                    |                                                                                                    |                                   |                                        |
|                                                                                                    |                                  |                                                                                                    |                                                                                                    |                                   |                                        |
|                                                                                                    |                                  |                                                                                                    |                                                                                                    |                                   |                                        |
|                                                                                                    | endere van en besettet in 1993 s | *** *** <b>*</b> ** **** ********                                                                               |                                                                                                    |                                   |                                        |
|                                                                                                    |                                  |                                                                                                    |                                                                                                    |                                   | <u> </u>                               |
| wind and a low and a second                                                                                    | Man Lingungungen vorgensteller   | and and the second and the second second                                                                        | and many and a strange and and                                                                                                    | Mayon a harmon and the Manuscree  | ,,,,,,,,,,,,,,,,,,,,,,,,,,,,,,,,,,,,,  |
|                                                                                                    |                                  | an an the state of the second state of the second state of the second state of the second state of the second s | A STATE OF A STATE OF A STATE OF A STATE OF A STATE OF A STATE OF A STATE OF A STATE OF A STATE OF A STATE OF A                                                                                                    | a de la construction d'al 1975 de | Menu                                   |
|                                                                                                    |                                  |                                                                                                    |                                                                                                    |                                   | 20 sec 🛛 🗖                             |

Fig. 1 - Screen copy of Windrum user interface.

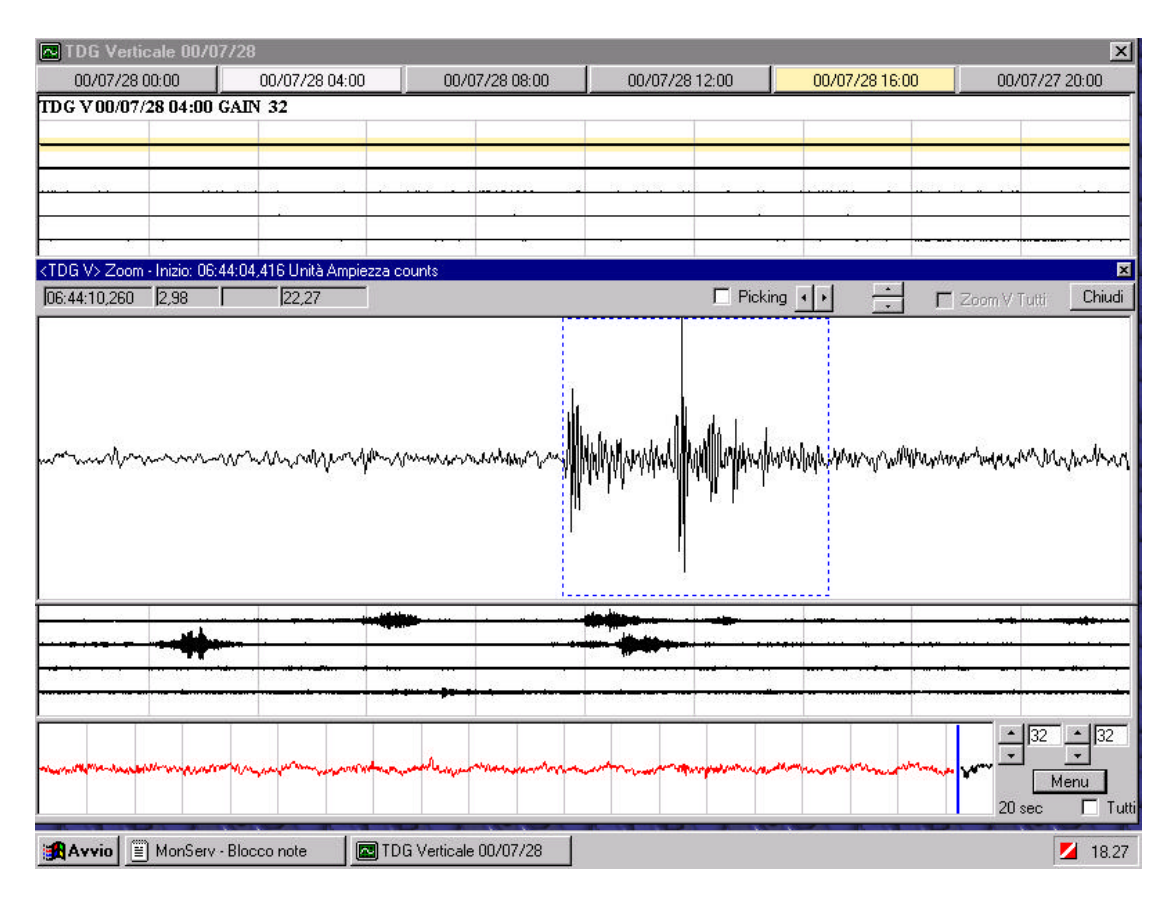

Fig. 2 - The WINDRUM zoom window.

# THE "MENU" FORM

WINDRUM has been designed for a poorly interactive menu, in order to avoid mistakes due to the change of the configuration parameters at the run time. Therefore the information is primarily transferred to the program at the start time by configuration file.

| NVO Verticale 01/0  | 2706                 |                        | 228                 |                           | ×            |
|---------------------|----------------------|------------------------|---------------------|---------------------------|--------------|
| 00:00               | 04:00                | 08:00                  | 12:00               | 01/02/06 16:00            | 20:00        |
| OVO V01/02/06 16:00 | GAIN 64              | 301<br>                | 14 W                | 1973.<br>Sp               |              |
|                     |                      |                        |                     |                           |              |
|                     |                      |                        |                     |                           |              |
|                     |                      |                        |                     |                           |              |
|                     | 2010 M M             |                        |                     |                           |              |
|                     | KOVO VS Menu         |                        |                     |                           |              |
|                     |                      |                        | Stampa              | Chiudi                    |              |
|                     | I✓ Regolazio         | ne Gain abilitata      |                     | Rigenera disegno          |              |
|                     | 🗖 Aggiornam          | ento Web automatico    |                     |                           |              |
|                     |                      |                        |                     | Annulla                   |              |
|                     | 🕅 Impostazio         | oni parametri          |                     | Esci                      |              |
|                     | - Parametri          |                        |                     |                           |              |
|                     | Intervallo imma      | gine gif (sec):        | Limite decimazio    | one (sec):                |              |
|                     | 40                   |                        | 16                  | 52 - 65                   |              |
|                     |                      |                        |                     |                           |              |
|                     | Controllo DC (n      | nin): Sec. calcolo DC: | Sec. Particolare: S | ec. per Shift.            |              |
|                     | 60                   | 10                     | 20                  | 3                         |              |
|                     |                      |                        |                     |                           |              |
|                     |                      |                        |                     |                           |              |
|                     |                      |                        |                     |                           |              |
|                     |                      |                        |                     |                           |              |
|                     |                      |                        |                     |                           | <u> </u>     |
| man                 | man                  | - mm                   | mm                  | mmmmm                     |              |
| 38                  | 20232                |                        |                     |                           | 20 sec Tutti |
|                     | . [ <u>b</u> .o. u.) |                        |                     |                           |              |
|                     | ! Stampa Monit.      | gg Processes Ma        | Usestione risors    | Drum.ini • 🛛 🚾 UVU Vertic | ale          |

# Fig. 3 - The menu form

From the "Menu Form" the user can:

- Remove the DC level by clicking the "DC" labeled command button. The DC level will be subtracted to all the incoming signal, before to plot them. This function is also activated at the start time of the program and periodically at the run time.
- Enable the gain setting.
- Enable the GIF or JPG creating procedure. Note that this entry is not present in the setup file. The only way to activate the procedure is to use this check box.
- Print on paper the currently displayed graphical page by clicking "Print" button.
- Redraw all the displayed data by clicking "Redraw" button. It can take several seconds, but is useful when the user need to plot all the signal with a new gain scale.
- Enable the frame at the bottom of the form where it is possible to change the value of the following configuration parameters:
  - 1. GIF interval Time interval to produce the GIF or JPG format plot for the Web page
    - 2. Check DC (min) Time interval to recalculate the DC level
    - 3. DC Window (sec) Time length of the signal used to calculate the DC level
    - 4. Short Window (sec) Time length of the displayed incoming signal
    - 5. No Decimation Minimum value of calculated ratio N Samples/Pixel for applying a decimation when plotting the zoomed signal window.
    - 6. Sec X Shift Factor shift for moving the vertical bar displayed in the incoming signal picture box.
- Close the window saving the new settings by choosing the "Close" button.

- Close the window without saving any new settings by choosing the "Cancel" button.
- Stop the program by clicking the "Exit" button. When clicking this button a message form will appear asking the user to confirm the exit request.

## THE CURRENT CONFIGURATION AT THE OSSERVATORIO VESUVIANO

At the present time the seismic monitoring system of the Osservatorio Vesuviano is based on WINDRUM, with 7 PC and 26 monitors dedicated to the traces display. An internal hidden subnetwork has been created to isolate the network traffic of the seismic monitoring system. All the channels routinely monitored (21 channels) are full screen displayed. Some of the channels temporarily monitored are displayed in an half or a quarter of the screen, such those of the new installed or recently fixed stations.

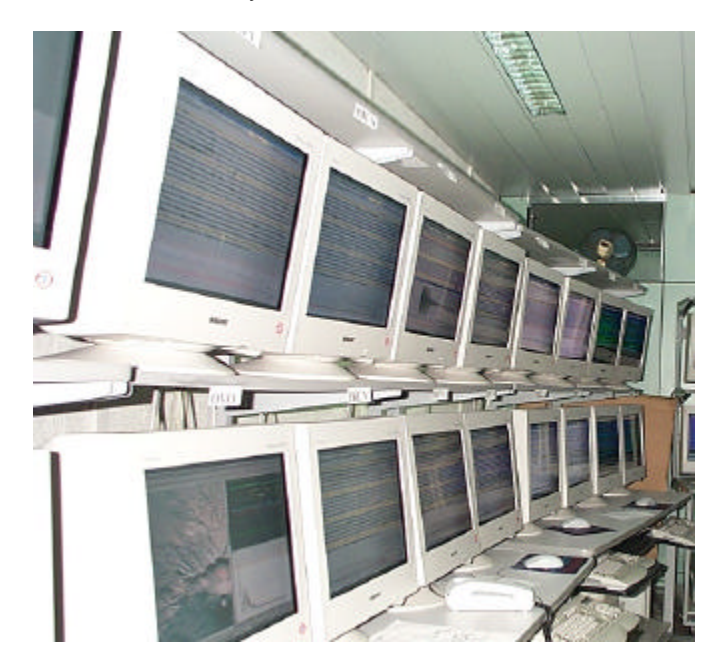

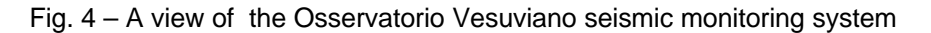

At the Osservatorio Vesuviano a multi-monitor configuration is adopted using graphic board PCI on Win98 operating system. The standard configuration is an assembly of 4 monitors for each machine set as shown in fig. 5. Following an internal convention, the main program, which sends commands and optionally data messages to the others, corresponds to the monitor #1, whereas the program that copies images to the WEB server corresponds to the monitor #3. At the present time there are six channels on the Osservatorio Vesuviano WEB pages that automatically refresh every 60 seconds (http://www.ov.ingv.it/seismogroup-file/monitors.htm).

# RUNNING WINDRUM

To install Windrum the user must execute the SetUp program, contained into the installation packet. The setup program installs all the necessary files on the user's machine. Once the installation is correctly completed the user can invoke the program execution by clicking START from the Windows system environment; then choosing PROGRAMS or choosing RUN, to execute it from the command line. When the application is run from the command line it may take a single argument which specifies the complete path and filename for an input configuration file, containing default parameters. If no argument is passed to the program it asks the user to supply an initialization filename via "Input Box". If the specified file is not present on the disk the program will stop. Once the program is started it loads the appropriate settings from the configuration file, set up as described in the following section, and looks for the current and previous files DAY. If the files are present WINDRUM redraws all their data (it can take several seconds) then it listens to TRACE\_BUFFER data type messages. The user can supply the data by activating any program that sends at the IP computer address or in broadcast mode UDP packets in a format compatible with the Earthworm TYPE\_TRACEBUF structure. WINDRUM selects the data on the base of the station name and channel name. At the Osservatorio Vesuviano several modules are used to send

data packets getting the data directly from the acquisition system or reading them from different format files (Giudicepietro et al., 2000). The program is also tested with ringtocax module of Earthworm.

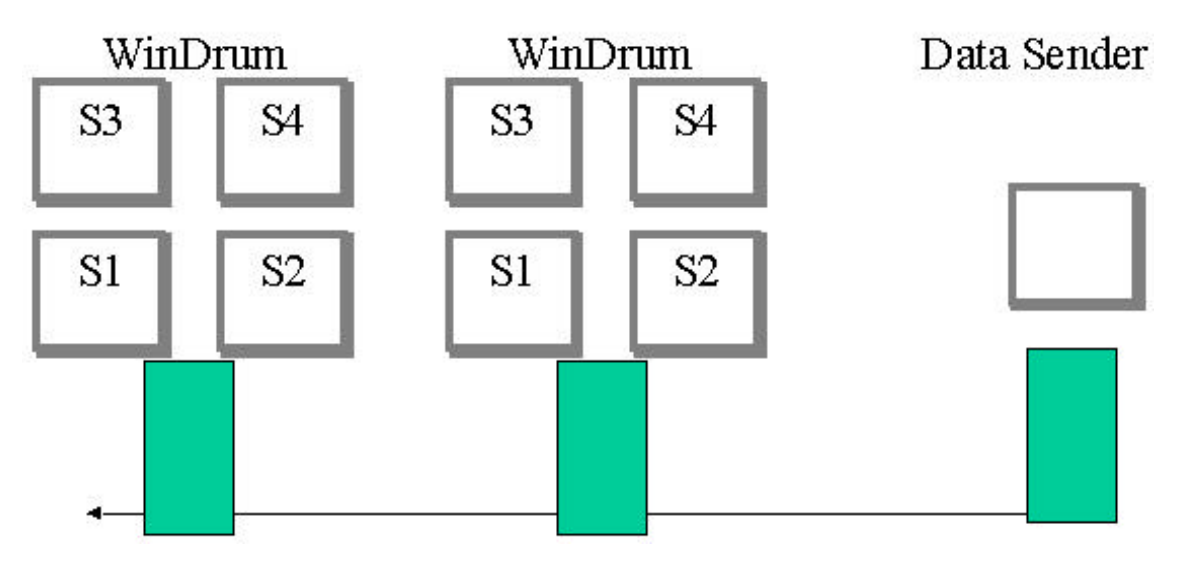

Fig. 5 – The standard setting of the multi-monitor configuration at the Osservatorio Vesuviano seismic monitoring center.

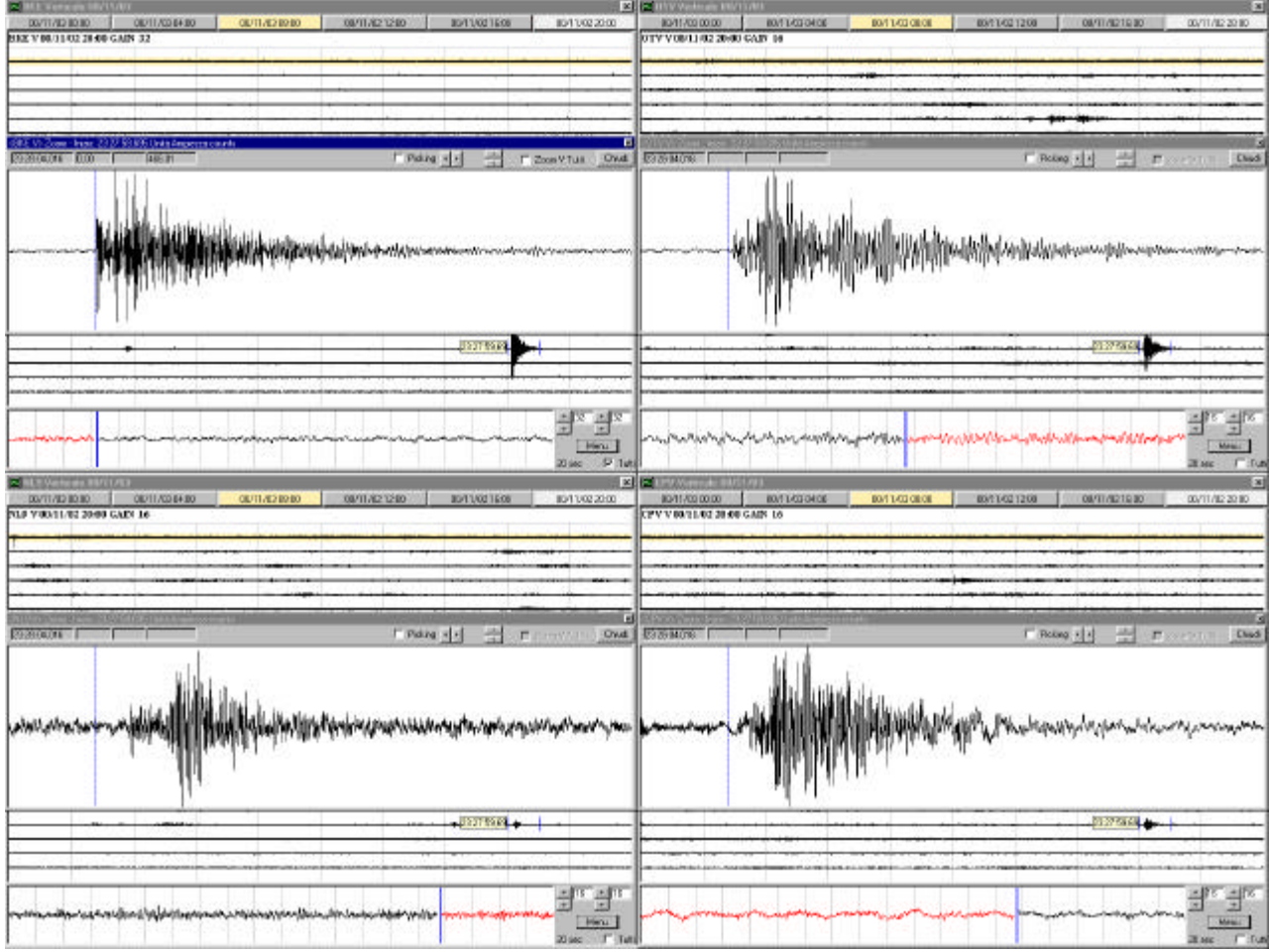

Fig. 6 – Screen copy of Windrum programs user interface using a 4 monitors configuration.

## THE CONFIGURATION FILE

The configuration file contains the following parameters:

| 1)  | FLAG_2000                         | Integer                      |
|-----|-----------------------------------|------------------------------|
| 2)  | MONITORS NUMBER                   | Integer                      |
| 3)  | MONITORS CONFIGURATION            | Integer                      |
| 4)  | MONITOR ID                        | Integer                      |
| 5)  | POSITION                          | Integer                      |
| 6)  | FLAG TASKBAR                      | Integer                      |
| 7)  | GIF OR JPG PROCEDURE              | String                       |
| 8)  | GIF OR JPG FILENAME               | String                       |
| 9)  | WEB SERVER PATH                   | String                       |
| 10) | LOCAL FILES PATH                  | String                       |
| 11) | FLAG_WRITE, FLAG_DEL              | Integer, Integer             |
| 12) | SAMPLING RATE                     | Single                       |
| 13) | V-LINE                            | Integer                      |
| 14) | AMP MAX                           | Single                       |
| 15) | UNIT                              | String                       |
| 16) | GAIN BASE 1                       | Single                       |
| 17) | WEB STEP                          | Integer                      |
| 18) | DEFAULT GAIN                      | Integer                      |
| 19) | PASSWORD                          | String                       |
| 20) | NETWORK, NAME, CHANNEL            | String, String, String       |
| 21) | FLAG_COLOR                        | Integer                      |
| 22) | MIN DECIMATE                      | Integer                      |
| 23) | SHORT SIGNAL WINDOW               | Integer                      |
| 24) | BAR SHIFT FACTOR                  | Single                       |
| 25) | SEC_X_ROW                         | Single                       |
| 26) | ROWS NUMBER                       | Integer                      |
| 27) | STEP DC, SEC DC                   | Integer, Single              |
| 28) | A, B, C M <sub>D</sub> PARAMETERS | Single, Single, Single       |
| 29) | LOCAL PROGRAM_ID                  | Integer                      |
| 30) | HEART BEAT STEP, PORT, HOST       | Integer, Long, String        |
| 31) | INST, TYPE,ID, FRAGMUN,LAST       | Byte, Byte, Byte, Byte, Byte |
| 32) | COMMANDS REMOTE HOST              | String                       |
| 33) | DATA RECEIVER PORT                | Long                         |
| 34) | COMMANDS RECEIVER PORT            | Long                         |
| 35) | COMMANDS SEND PORT                | Long                         |
| 36) | N DATA CLIENTS                    | Integer                      |
| 37) | FOR EACH DATA CLIENT              |                              |
| -   | * NETWORK, STATION, CHANNEL, PORT | String, String, String, Long |
| 38) | N COMMANDS CLIENTS                |                              |
| 39) | FOR EACH COMMANDS CLIENT          |                              |
|     | * PORT                            | Long                         |

Each parameter must be followed by a comma and a comment. If the comment contains an other comma it must be enclosed in double - quotes (see the *examples configuration file* section).

#### 1. FLAG\_2000

Flag that indicates if the program is run on Windows NT or 2000. The value must be 2000 for Win 2000 and NT; any other value can be set for the other Windows system version.

#### 2. MONITORS NUMBER

The total number of monitors connected to the PC. The permitted values are 1, 2, 4, 6 or 8. The program has been tested with maximum 4 monitors. Actually this parameter is used only in combination with the "Monitors configuration" parameter to indicate the topology of the screens. For this reason 4 is the correct value also if you have only 3 screens on you computer.

# 3. MONITORS CONFIGURATION

"Monitors configuration" indicates the way you have configured the monitors layout in your PC using the control panel setup (location and an ID number). The possible configurations are:

1 = all monitors on a single line with consecutive numbers increasing from left to right or from right to left.

2 = monitors are configured on two lines, numbered as shown in fig. 5 and fig. 7.

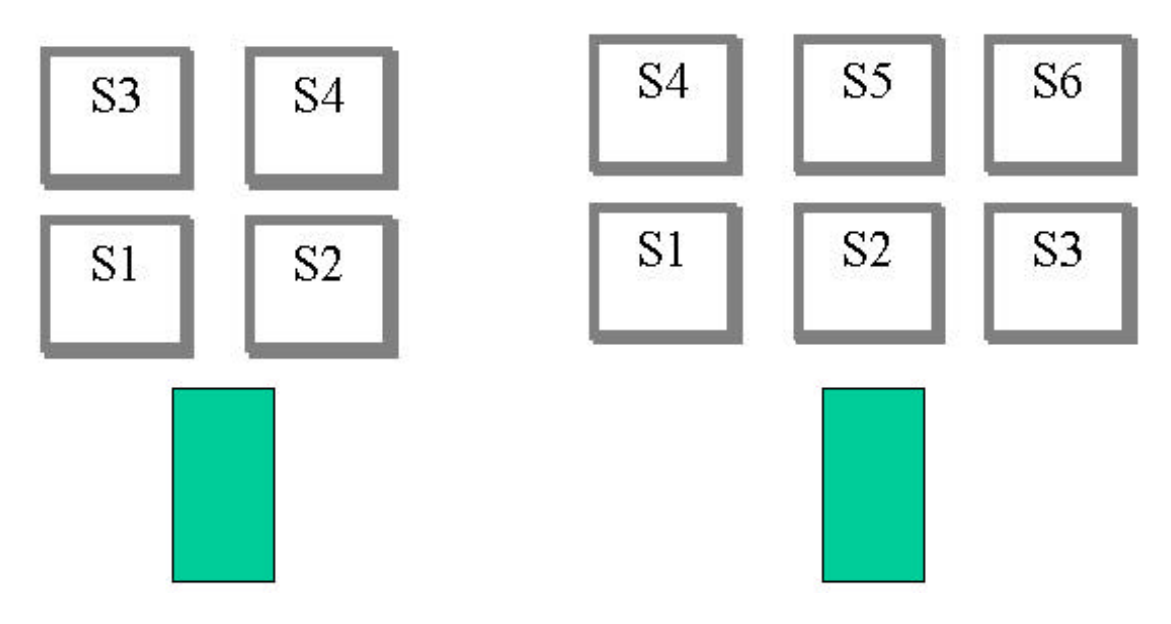

Fig. 7 – Two lines MONITORS CONFIGURATION example.

# 4. MONITOR ID

Number that specifies on which monitor the program will appear at the start time. For example, if you have one line of monitors like 4,3,2,1 to locate the program interface on the monitor 2 the MONITOR ID is -2. If you have one line of monitors like 1,2,3,4 to locate the program interface on the monitor 2 the MONITOR ID is 2. When using the two lines configuration the MONITOR ID is the same as the system monitor ID.

#### 5. POSITION

A flag that determines the size and the screen location of the WINDRUM user interface. It is useful to display more than one program on a single monitor.

- 0, full screen
- 12, upper half screen
- 22, downer half screen
- 14, upper left quadrant of the screen
- 24, upper right quadrant of the screen
- 34, downer right quadrant of the screen
- 44, downer left quadrant of the screen

The program has been tested with 12 copies running on a single PC with 3 screens.

# 6. FLAG\_TASKBAR

A flag to consider (value =1) or not (value =0) the taskbar height when designing the WINDRUM main window.

# 7. GIF OR JPG PROCEDURE

This parameter is an executable string that allows converting of a BMP file to a GIF or JPEG file. It will be periodically invoked by the program, the time interval depending on the "WEB STEP" parameter (see 19). That string can be a BAT filename or a command line with the converter program name and each necessary argument. The output file must be located in the LOCAL FILES PATH directory (see 10) and have the same name as the GIF or JPG filename supplied to the program by the configuration file (the next parameter). The input file must have the same path and title as the output file, but BMP extension. Once the program is started the user can activate the periodic call of this procedure by checking the appropriate checkbox in the "Menu Form". To have 24 hours of graphical images available for the WEB the program at the changing of the page makes an extra call of this procedure and renames the output file by adding to the file title a suffice corresponding to the just completed page. When the procedure is called it will take a short time to

terminate. So WINDRUM copies the file after one-second period the procedure calling to be sure that it is ended. The copying is done by creating a BAT file.

## 8. GIF OR JPG FILENAME

The GIF or JPG filename to copy to the WEB Server.

#### 9. WEB SERVER PATH

The path where the program will copy the GIF or JPG files for the Web once the files creating procedure has been activated. The web server must be on the same LAN as the WINDRUM running machine, that must have write access to the appropriate directory on the WEB Server.

#### 10. LOCAL FILES PATH

The directory where the program will create the DAY and LOG files. In this directory the program also creates the BMP and the BAT file to copy the graphical files to the WEB Server, if the GIF or JPG files creating procedure has been activated.

### 11. FLAG\_WRITE - FLAG\_DEL

Flag\_write determines whether WINDRUM will write the DAY files.

1 = Write

0 = Not write.

Flag\_Del determines whether WINDRUM will delete the previous DAY file when change the day.

1 = Delete

0 = Not delete.

### 12. SAMPLING RATE

The signal sampling rate.

#### 13. V\_LINE

The interval between two contiguous vertical lines, in seconds.

#### 14. AMP MAX

The maximum signal amplitude, depending on the A/D converter dynamics.

#### 15. UNIT

The measures unit of the signal. CO = counts MV = millivolt VL = cm/s

#### 16. GAIN BASE

Base of the exponential gain.

#### 17. WEB STEP

Number of seconds for the WEB image update. This parameter, as all the others regarding the WEB images update, is used only if the appropriate checkbox in the "Menu Form" has been checked. It can be changed from the "Menu Form".

#### 18. DEFAULT GAIN

Power to which "GAIN BASE 1" and "GAIN BASE 2" are to be raised to obtain the default gain factor.

#### 19. PASSWORD

A password to stop the program or to change configuration parameters from the "Menu form". If PASSWORD ="" the program does not ask the user for any password. Obviously this in not e secret password, but it can be useful to avoid mistakes due to changing of any configuration parameter at the run time. Also if PASSWORD ="" do not omit the comma and the comment (see *configuration file examples*).

#### 20. NETWORK - STATION - CHANNEL

Network station and channel name. Those parameters are case sensitive. They must be exactly the same as the "Net", "Sta", "Chan" fields in the Trace\_Header structure of the TRACE BUFFER data packets (see Appendix A).

#### 21. FLAG\_COLOR

A flag that determines which couple of back and fore colors the user interface will be.

| Value | Backcolor | Forecolor |
|-------|-----------|-----------|
| 0     | gray      | black     |
| 1     | white     | black     |
| 2     | black     | green     |

#### 22. MIN DECIMATE

Minimum value of calculated ratio N Samples/Pixel for the decimation in the zoom window. This parameter can be changed from the "Menu Form". When WINDRUM is started it calculates the screen resolution and the number of point that it can represent within a pixel. This is the decimate factor that, in this case, is a constant value. The program uses this value to redraw the files DAY data, by applying a graphical decimation. That is performed by calculating the maximum and the minimum value in contiguous intervals of that number of samples and drawing a line from the maximum to the minimum value. When a signal window is selected for zooming WINDRUM dynamically calculates the zoom decimate factor. If this value is less than MIN DECIMATE the program will not apply any decimation.

### 23. SHORT SIGNAL WINDOW

The duration of the short signal window in seconds. This parameter can be changed from the "Menu Form".

### 24. BAR SHIFT FACTOR

A factor to appropriately move the vertical bar in the short signal window.

### 25. SEC\_X\_ROW

The number of seconds per row.

# 26. ROWS NUMBER

The number of rows in a graphical page. This parameter with the previous one determine how many pages will be designed at the start time. It is possible to set those two parameters so that the number of pages results 1 (24 hours), 2 (12 hours), 3 (8 hours), 4 (6 hours), 6 (4 hours).

# 27. STEP DC - SEC DC

Time interval to recalculate the DC level, in minutes. This parameter can be changed from the "Menu Form".

#### 28. A - B - C M<sub>D</sub> PARAMETERS

The A, B, C parameters for the duration Magnitude  $M_D$  calculation  $M_D=A^*Log(t)+B^*d+C$ .

#### 29. LOCAL PROGRAM\_ID

A local program ID number, max 3 digit, unique for each program. This parameter allows a system composed by many active WINDRUM program to correctly exchange command messages by using a broadcast transmission. When one of the active WINDRUM modules receives a command message it checks the LOCAL PROGRAM\_ID, contained in the message, and executes the command only if it is different from its own LOCAL PROGRAM\_ID.

#### 30. HEART BEAT STEP, PORT, HOST

Heart beat sending interval (s), remote port and remote host to send heartbeat to.

#### 31. INST - TYPE - ID - FRAGMUN - LAST

Heart Beat installation message, message type, module ID, fragment number, last of message. The module ID adopted for Windrum is 72. The others parameters are the same as the Earthworm packet header parameters (see Appendix A).

#### 32. COMMANDS REMOTE HOST

The broadcast remote host to send command messages to. This parameter is the same for all the WINDRUM program of a given seismic monitoring system.

#### **33. DATA RECEIVER PORT**

The port over which the program receives the data packets. Over this port WINDRUM can receive also data for other programs running on the same machine. In this case the user must build a list of the data clients as described below (see 40-41). In any case if more then one WINDRUM are running on the same machine each of them must have different DATA RECEIVER PORT.

#### 34. COMMANDS RECEIVER PORT

In a given seismic monitoring system based on WINDRUM when one of the active WINDRUM modules transmits a command to the others it broadcasts the message to a single specified port (see 39). For each machine composing the monitoring system only the main WINDRUM program will be able to get the command messages on that port and it will resend them to the others. So the main program must have the same COMMANDS RECEIVER PORT number as the COMMANDS SEND PORT. The programs running on a PC must have COMMANDS RECEIVER PORT different from each others.

### 35. COMMANDS SEND PORT

In a given seismic monitoring system based on WINDRUM when one of the active WINDRUM modules transmits a command to the others it broadcasts the message to a single specified port. So all the WINDRUM programs of the monitoring system must have the same COMMANDS SEND PORT.

### 36. N DATA CLIENTS

Number of data clients. If N DATA CLIENTS is equal to 0 then the program will directly reads the parameter 42.

### **37. FOR EACH DATA CLIENTS**

If N DATA CLIENTS is greater than 0 then the program reads for each data client:

NETWORK, STATION, CHANNEL, REMOTE PORT

#### **38. N COMMANDS CLIENTS**

Number of commands clients. If N COMMANDS CLIENTS is equal to 0 then the program stops reading the configuration file.

#### **39. FOR EACH DATA CLIENTS**

If N COMMANDS CLIENTS is greater than 0 then the program reads for each data client the DATA RECEIVER PORT. Unlike the case of the data clients if more then one WINDRUM are running on the same machine it is necessary to configure one of the program as main to resend command to the others.

# **CONFIGURATION FILE EXAMPLES**

The standard configuration used at the Osservatorio Vesuviano seismic monitoring system for a main WINDRUM program (STA00):

| 98,                            | FLAG_2000                                |
|--------------------------------|------------------------------------------|
| 4,                             | MONITORS NUMBER                          |
| 2,                             | MONITORS CONFIGURATION                   |
| 1,                             | ID MONITOR                               |
| 0.                             | POSITION                                 |
| 0.                             | FLAG TASKBAR                             |
| GIF or JPG creating procedure. | GIF OR JPG PROCEDURE                     |
| STA00.GIF.                     | GIF OR JPG FILENAME                      |
| X:\WWWPATH\.                   | WEB SERVER PATH                          |
| C:\SIGNALS\STA00\.             | LOCAL FILES PATH                         |
| 1. 0.                          | FLAG WRITE - FLAG DEL                    |
| 100.00.                        | SAMPLING RATE                            |
| 60.                            | V-LINE                                   |
| 32760                          | AMP MAX                                  |
| Co                             | UNIT                                     |
| 2                              | GAIN BASE                                |
| 40.                            | WEB STEP                                 |
| 5                              | DEFAULT GAIN                             |
|                                | PASSWORD                                 |
| ,<br>NET STA00 V               | NETWORK STATION CHANNEL                  |
| 1.                             | FLAG COLOR                               |
| 16                             | MIN DECIMATE                             |
| 20                             | SHORT SIGNAL WINDOW                      |
| 3                              | BAR SHIFT FACTOR                         |
| 600                            | SEC X ROW                                |
| 24.                            | ROWS NUMBER                              |
| <u>60.10.</u>                  | STEP DC. SEC DC                          |
| 0.0.0.                         | A - B - C M <sub>D</sub> PARAMETER       |
| 1.                             | LOCAL PROGRAM ID                         |
| Broadcast address,             | COMMANDS REMOTE HOST                     |
| 1980,                          | DATA RECEIVER PORT                       |
| 2980,                          | COMMANDS RECEIVER PORT                   |
| 2980,                          | COMMANDS SEND PORT                       |
| 3,                             | N DATA CLIENTS                           |
| NET, STA01, V ,1981,           | CLIENT 1 NETWORK, STATION, CHANNEL, PORT |
| NET, STA02, V ,1982,           | CLIENT 2 NETWORK, STATION, CHANNEL, PORT |
| NET, STA03, V ,1983,           | CLIENT 3 NETWORK, STATION, CHANNEL, PORT |
| 3,                             | N COMMANDS CLIENTS                       |
| 2981,                          | COMMANDS PORT CLIENT 1                   |
| 2982,                          | COMMANDS PORT CLIENT 2                   |
| 2983,                          | COMMANDS PORT CLIENT 3                   |
|                                |                                          |

The standard configuration used at the Osservatorio Vesuviano seismic monitoring system for a "client" WINDRUM program (STA01):

| 98,                            | FLAG_2000                          |
|--------------------------------|------------------------------------|
| 4,                             | MONITORS NUMBER                    |
| 2,                             | MONITORS CONFIGURATION             |
| 2.                             | ID MONITOR                         |
| 0.                             | POSITION                           |
| 0.                             | FLAG TASKBAR                       |
| GIF or JPG creating procedure. | GIF OR JPG PROCEDURE               |
| STA02 GIF                      |                                    |
| X·\\//\///PATH\                | WEB SERVER PATH                    |
| C:\SIGNALS\STA02\              |                                    |
| 1 0                            | ELAG WRITE - FLAG DEL              |
| 100.00                         | SAMPLING RATE                      |
| 60                             | V-I INE                            |
| 32760                          |                                    |
| 52700,                         |                                    |
| 2                              |                                    |
| 2,<br>40                       |                                    |
| 40,<br>5                       |                                    |
| 5,                             |                                    |
|                                | PASSWORD                           |
| NE1,51AU2,V,                   | NETWORK, STATION, CHANNEL          |
| 1,                             |                                    |
| 16,                            |                                    |
| 20,                            | SHORT SIGNAL WINDOW                |
| 3,                             | BAR SHIFT FACTOR                   |
| 600,                           | SEC_X_ROW                          |
| 24,                            | ROWS NUMBER                        |
| 60,10,                         | STEP DC, SEC DC                    |
| 0,0,0,                         | A - B - C M <sub>D</sub> PARAMETER |
| 1,                             | LOCAL PROGRAM_ID                   |
| Broadcast address,             | COMMANDS REMOTE HOST               |
| 1980,                          | DATA RECEIVER PORT                 |
| 2980,                          | COMMANDS RECEIVER PORT             |
| 2980,                          | COMMANDS SEND PORT                 |
| 0,                             | N DATA CLIENTS                     |
| 0,                             | N COMMANDS CLIENTS                 |

# REFERENCES

Johnson, C.E., Bittenbinder A., Bogaert B., Dietz L., Kohler W.; Earthworm: A Flexible Approach to Seismic Network Processing, *IRIS Newsletter*, V14 N2, p1-4, 1995.

F. Giudicepietro, W. De Cesare, M. Martini, V. Meglio; II sistema sismometrico modulare integrato (SISMI). Atti del 19° Convegno Nazionale GNGTS (CNR) Roma 7-9 novembre 2000.

# **APPENDIX A**

- **Packet\_Header :** The definition of an Earthworm UDP packet

| Field     | Description                         | Туре          |
|-----------|-------------------------------------|---------------|
| MsgInst   | Message Installation (0=>Earthworm) | unsigned char |
| MsgType   | Message Type (20=> Trace_Buffer)    | unsigned char |
| ModId     | Id of module originating message    | unsigned char |
| FragNum   | Packet number of message; 0=>first  | unsigned char |
| MsgSeqNum | Message Sequence number             | unsigned char |
| LastOfMsg | 1=> last packet of message, else 0  | unsigned char |

# - **Trace\_Header :** *data buffer header*

| Field     | Description                                                             | Туре     |
|-----------|-------------------------------------------------------------------------|----------|
| Pinno     | Pin number                                                              | Int      |
| Nsamp     | Number of samples in packet                                             | Int      |
| Starttime | Time of first sample in epoch seconds (seconds since midnight 1/1/1970) | Double   |
| Enditime  | Time of last sample in epoch seconds                                    | Double   |
| Samprate  | Sample rate; nominal                                                    | Double   |
| Sta       | Site name                                                               | Char [7] |
| Net       | Network name                                                            | Char [9] |
| Chan      | Component / channel code                                                | Char [9] |
| Datatype  | Data format code                                                        | Char [3] |
| Quality   | Data-quality field                                                      | Char [2] |
| Pad       | Padding                                                                 | Char [2] |

#### - **Trace\_Buffer** : data packet

| Packet type   | description           |
|---------------|-----------------------|
| Packet_Header | Packets identifier    |
| Trace_Header  | Header of data buffer |
| Samples Array | Data buffer           |